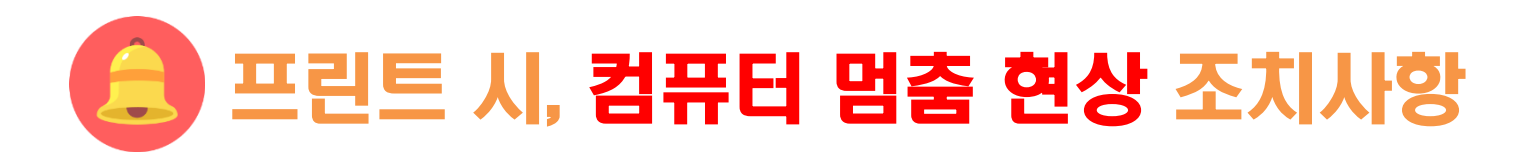

## 위치 : 인터넷 익스플로러 도구 > 인터넷 옵션 > 보안

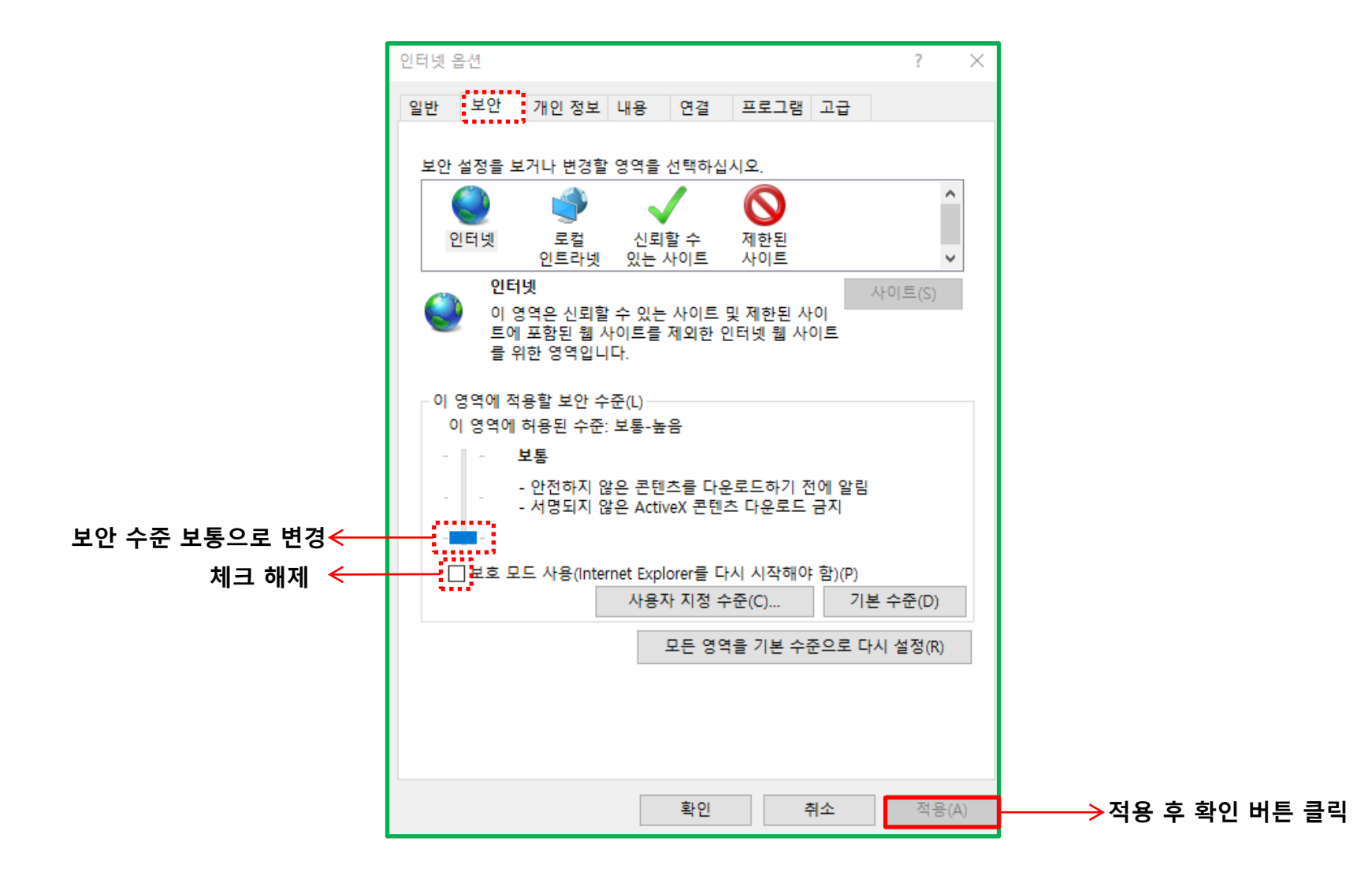